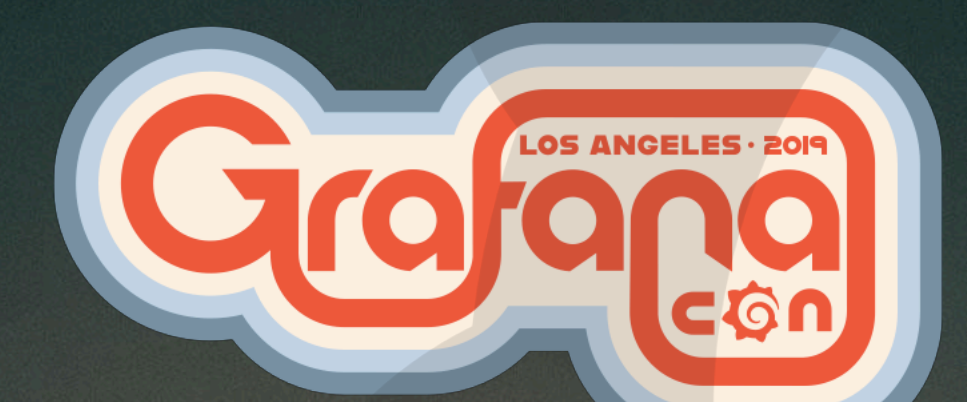

## IoT & Observability Monitoring our world with Grafana

Dan Cech

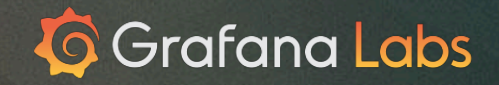

#### Internet of Things

"IoT involves extending Internet connectivity to any range of traditionally dumb or non-internet-enabled physical devices and everyday objects."

Connected devices make it easy to connect, monitor & control your world!

In this workshop we'll explore how we can use Grafana together with the ESP32 platform to monitor our surroundings and visualize data over time.

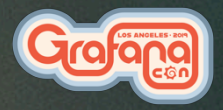

#### ESP-what?

In 2014 Espressif Systems launched the ESP8266, an all-in-one chip with a 32-bit CPU and WiFi

It became hugely popular both with hobbyists and device manufacturers because of its capabilities and low per-unit cost.

It's also possible to program the ESP8266 with the Arduino IDE, and to use the huge Arduino library.

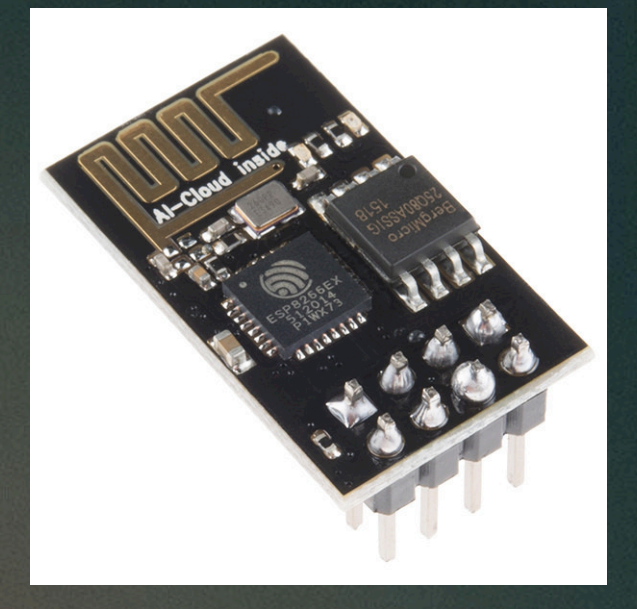

https://commons.wikimedia.org/wiki/File:ESP-01.jpg

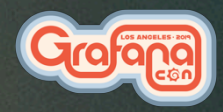

#### ESP32

In 2016, Espressif released the successor to the ESP8266, the ESP32:

- Faster dual-core CPU
- More memory
- Bluetooth 4.2
- More connectivity options!

This tiny chip is amazing, and with the ESP32 Arduino core it too can be programmed like an Arduino

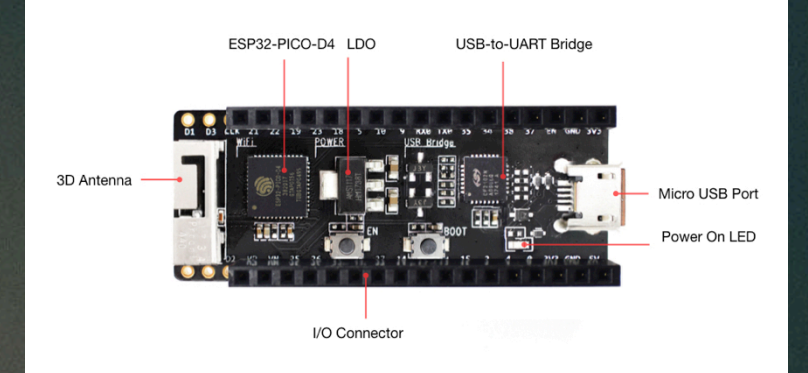

https://docs.espressif.com/projects/esp-idf/en/latest/getstarted/get-started-pico-kit.html

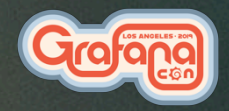

#### What's in the bag?

- ESP32-PICO-KIT V4.1
  - The brains of the operation
- DHT11 Temperature and Humidity sensor What we'll use to gather data
- Jumper wires
- Micro-USB cable
   Plumbing

If you only have USB-C, let us know and we have USB-C to USB-A adapters

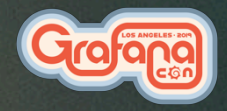

#### So, what are we going to do with it?

- Observe temperature and humidity in the room on a regular basis
- Calculate the Heat Index
- Send the data to a Time Series DataBase (TSDB) for storage
  - Graphite
  - Prometheus
- Graph it with Grafana!

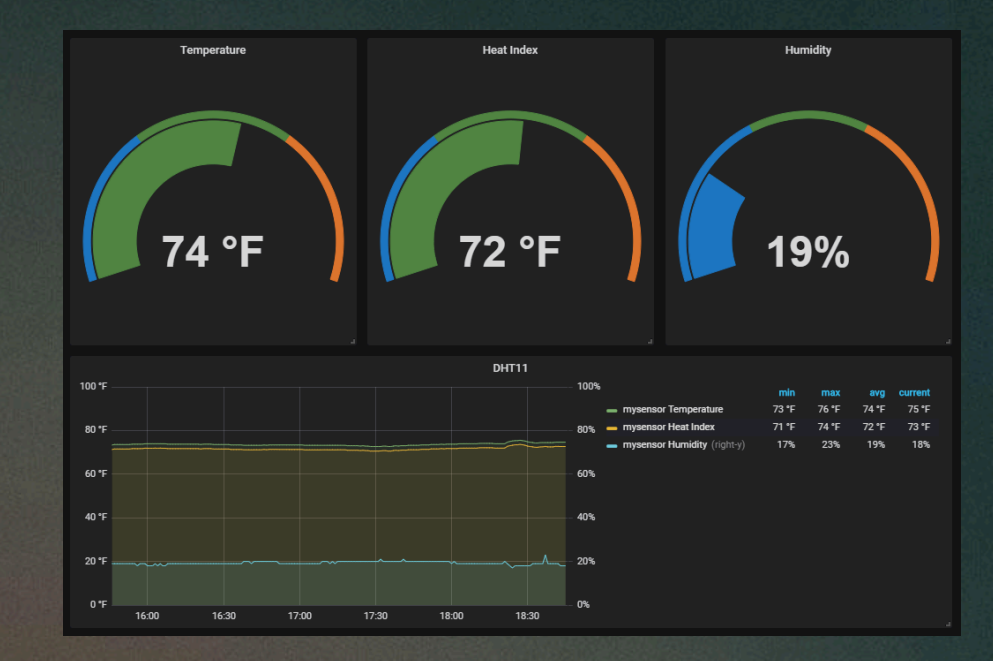

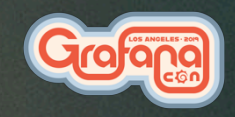

#### Hardware

#### USB

- Plug the USB cable into the ESP32

Power

- Connect the pin on the DHT11 to GND on the ESP32 (2nd pin)
- Connect the + pin on the DHT11 to 3V3 on the ESP32 (3rd pin)

Signal

- Connect the out pin on the DHT11 to pin 32 on the ESP32 (13th pin)

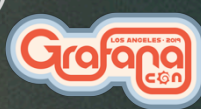

#### Hardware

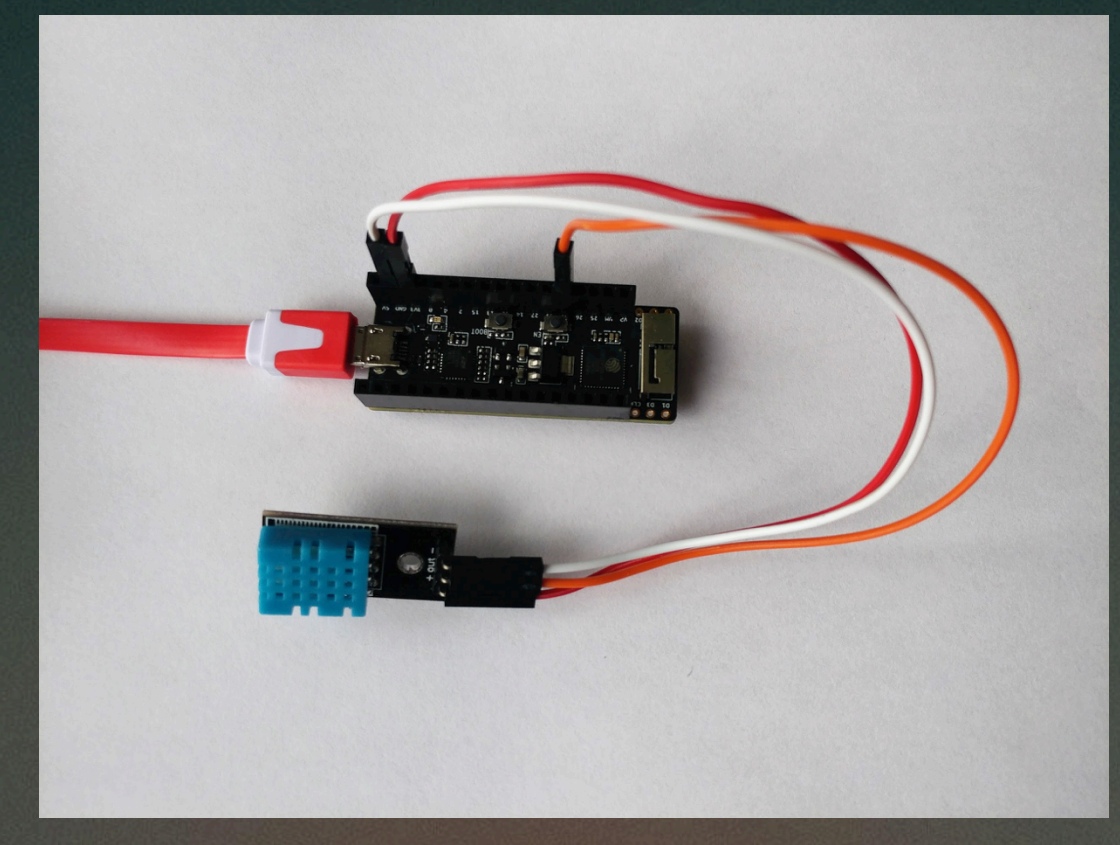

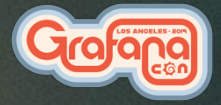

#### **Getting Started**

All the links you'll need are at:

## https://github.com/DanCech/IoTWorkshop

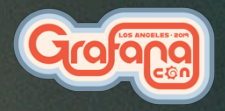

#### **CP210x Driver**

Note: Only required if your OS doesn't recognize the USB Serial automatically Download the Silicon Labs CP210x UART to USB Driver (URL in README) https://www.silabs.com/products/development-tools/software/usb-to-uart-bridge-vcp-drivers OSX: Unzip, open the .dmg image Double click the .pkg and follow the prompts When prompted you will have to open Security & Privacy and allow software from "Silicon Laboratories Inc"

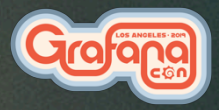

## The Arduino IDE

- arduino.cc
- Download the 1.8.8 IDE for your OS
- Install it

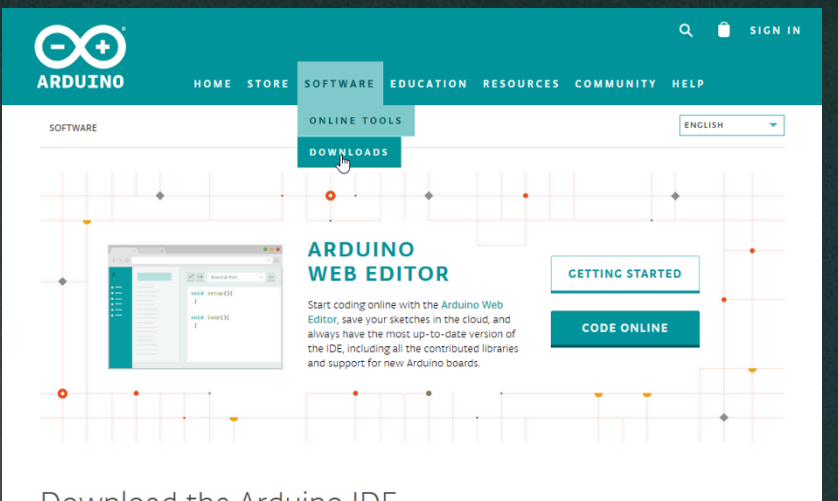

#### Download the Arduino IDE

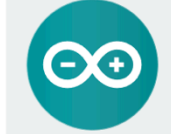

https://www.arduino.cc/en/Main/Software

#### ARDUINO 1.8.8

The open-source Arduno Software (DE) makes it easy to write code and upload it to the board. It runs on Windows, Mac OS X, and Linux. The environment is written in Java and based on Processing and other opensource software. This software can be used with any Arduino board. Refer to the <u>Certing Started</u> page for installation instructions. Windows Installer, for Windows XP and up Windows ZIP file for non admin install

Windows app Requires Win 8.1 or 10

Mac OS X 10.8 Mountain Lion or newer

Linux 32 bits Linux 64 bits Linux ARM

Release Notes Source Code Checksums (sha512)

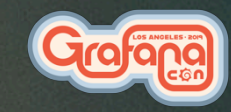

#### The ESP32 core

This open-source board definition adds support in the Arduino IDE for programming ESP32 boards.

https://github.com/espressif/arduino-esp32

- Open File > Preferences
- Add a Boards Manager URL

| Preferences                                                 | ×                                                        |  |  |  |  |  |
|-------------------------------------------------------------|----------------------------------------------------------|--|--|--|--|--|
| Settings Network                                            |                                                          |  |  |  |  |  |
| Sketchbook location:                                        |                                                          |  |  |  |  |  |
| sketchbook                                                  | Browse                                                   |  |  |  |  |  |
| Editor language:                                            | System Default v (requires restart of Arduino)           |  |  |  |  |  |
| Editor font size:                                           | 12                                                       |  |  |  |  |  |
| Interface scale:                                            | ✓ Automatic 100 ≑ % (requires restart of Arduino)        |  |  |  |  |  |
| Theme:                                                      | Default theme v (requires restart of Arduino)            |  |  |  |  |  |
| Show verbose output during:                                 | compilation upload                                       |  |  |  |  |  |
| Compiler warnings:                                          | None 🗸                                                   |  |  |  |  |  |
| Display line numbers                                        |                                                          |  |  |  |  |  |
| Enable Code Folding                                         |                                                          |  |  |  |  |  |
| Verify code after upload                                    |                                                          |  |  |  |  |  |
| Use external editor                                         |                                                          |  |  |  |  |  |
| Aggressively cache compiled core                            |                                                          |  |  |  |  |  |
| Check for updates on startup                                |                                                          |  |  |  |  |  |
| Update sketch files to new extension on save (.pde -> .ino) |                                                          |  |  |  |  |  |
| Save when verifying or up                                   | loading                                                  |  |  |  |  |  |
| Additional Boards Manager UR                                | Ls: https://dl.espressif.com/dl/package_esp32_index.json |  |  |  |  |  |
| More preferences can be edite                               | d directly in the file                                   |  |  |  |  |  |
| D: \Downloads \arduino-1.8.8 \portable \preferences.txt     |                                                          |  |  |  |  |  |
| (edit only when Arduino is not                              | running)                                                 |  |  |  |  |  |
|                                                             |                                                          |  |  |  |  |  |

<u>https://dl.espressif.com/dl/package\_esp32\_index.json</u>

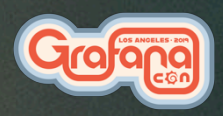

OK

Cancel

## The ESP32 Core (cont)

**Open Boards Manager** 

Tools -> Boards: \*

-> Board manager

Wait for it to update the list

Search for ESP32

Install version 1.0.1

| ∞ Boards Manager                                                                                                    | ×      |
|----------------------------------------------------------------------------------------------------|--------|
| Type All v esp32                                                                                                    |        |
| esp32 by Espressif Systems version 1.0.1 INSTALLED<br>Boards included in this package:<br>ESP32 Dev Module, WEMOS LoLin32.<br>More info | ^      |
| Select version V Install                                                                                                    | Remove |
|                                                                                                    |        |
|                                                                                                    |        |
|                                                                                                    |        |
|                                                                                                    |        |
|                                                                                                    |        |
|                                                                                                    | Ŷ      |
|                                                                                                    | Close  |

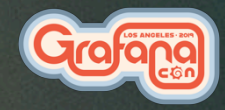

#### Libraries

-

# To read data from the DHT11 sensor we will use the libraries published by Adafruit

| Open | 🥯 sketch_feb20a   Arduino 1.8.8 |                                          |              |    |                                                                                         |              |  | ×        |
|------|---------------------------------|------------------------------------------|--------------|----|-----------------------------------------------------------------------------------------|--------------|--|----------|
|      | File Edit Ske                   | tch Tools Help                           |              |    |                                                                                         |              |  |          |
|      |                                 | Verify/Compile                           | Ctrl+R       |    |                                                                                         |              |  | <b>.</b> |
|      |                                 | Upload                                   | Ctrl+U       |    |                                                                                         |              |  |          |
|      | sketcl                          | Upload Using Programmer                  | Ctrl+Shift+U |    |                                                                                         |              |  |          |
|      | void s                          | Export compiled Binary                   | Ctrl+Alt+S   |    |                                                                                         |              |  | ^        |
|      | // p                            | Show Sketch Folder                       | Ctrl+K       | e: |                                                                                         |              |  |          |
|      | }                               | Include Library                          | >            |    | Manage Lingaries                                                                        | Ctrl+Shift+I |  |          |
|      | <pre>void loop // put }</pre>   | Add File<br>() (<br>your main code here, | to run rep«  |    | Add .ZIP Library<br>Arduino libraries<br>EEPROM<br>HID<br>SPI<br>SoftwareSerial<br>Wire |              |  |          |

## Adafruit DHT Sensor Library

| ∞ Library Manager                                                                                                    | $\times$ |
|----------------------------------------------------------------------------------------------------|----------|
| Type All V Topic All V dht                                                                                                    |          |
| EduIntro by Arduino LLC<br>Library used for super-fast introduction workshops Is intended to be used with Arduino UNO / MICRO / MEGA / NANO / MKR and a set of basic<br>components (led, button, piezo, LM35, thermistor, DHT11, and servo) as a way to introduce people to the basic aspects of Arduino during short<br>workshops.<br>More info                                                                                                    | ^        |
| DHT sensor library by Adafruit<br>Arduino library for DHT11, DHT22, etc Temp & Humidity Sensors Arduino library for DHT11, DHT22, etc Temp & Humidity Sensors<br>More info                                                                                                    |          |
| DHT sensor library for ESPx by beegee_tokyo<br>Arduino ESP library for DHT11, DHT22, etc Temp & Humidity Sensors Optimized libray to match ESP32 requirements. Last changes: Use<br>correct field separator in keywords.txt.<br>More info                                                                                                    |          |
| Grove Temperature And Humidity Sensor by Seeed Studio<br>Arduino library to control Grove Temperature And Humidity Sensor, it contains chip DHT11 AM2302. This temperature & humidity sensor<br>provides a pre-calibrated digital output. A unique capacitive sensor element measures relative humidity and the temperature is measured by a<br>negative temperature coefficient (NTC) thermistor. It has excellent reliability and long term stability.<br>More info |          |
|                                                                                                    | ×        |

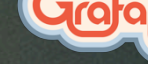

## Adafruit Unified Sensor Library

| 🕺 Library Mana                                                          | ger                                                                                |                                               |                                     | ×                          |
|-------------------------------------------------------------------------|------------------------------------------------------------------------------------|-----------------------------------------------|-------------------------------------|----------------------------|
| Type All                                                                | ✓ Topic All                                                                        | ∼ adafruit unified                            |                                     |                            |
| More info                                                               |                                                                                    |                                               |                                     | ^                          |
| Adafruit LIS3DI<br>Library for the A<br>Unified Sensor Lib<br>More info | H by Adafruit<br>Adafruit LIS3DH Acce<br>orary.                                    | erometer. Designed specifically to work       | with the Adafruit LIS3DH Breakout,  | and is based on Adafruit's |
| Adafruit LSM30<br>Unified sensor of<br>Breakout (Accele<br>More info    | <b>3DLHC</b> by <b>Adafruit</b><br>Iriver for Adafruit's LS<br>rometer + Magnetome | M303 Breakout (Accelerometer + Ma<br>er)      | agnetometer) Unified sensor driver  | for Adafruit's LSM303      |
| Adafruit TSL25<br>Unified sensor of<br>More info                        | 51 by Adafruit<br>Iriver for Adafruit's T                                          | <b>EL2561 breakouts</b> Unified sensor driver | for Adafruit's TSL2561 breakouts    |                            |
| Adafruit Unified<br>Required for all<br><u>More info</u>                | Sensor by Adafruit<br>Adafruit Unified Sens                                        | or based libraries. A unified sensor abst     | raction layer used by many Adafruit | sensor libraries.          |
|                                                                         |                                                                                    |                                               |                                     | Version 1.0.2 VInstall     |

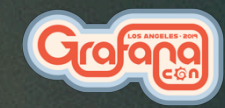

Close

## NTPClient Library

| 🐱 Library Manager                                                                                                    | $\times$ |
|----------------------------------------------------------------------------------------------------|----------|
| Type All V Topic All V Intpcli                                                                                                    |          |
| NTPClient by Fabrice Weinberg<br>An NTPClient to connect to a time server Get time from a NTP server and keep it in sync.<br>More info                                                                                                    | ^        |
| Version 3.1.0 Version 3.1.0 Ve |          |
| EasyNTPClient by Harsha Alva<br>Library to read time from Network Time Protocol (NTP) servers. Handles the connection to an NTP pool and parses Internet Time to UNIX time<br>format.<br>More info                                                                                                    |          |
| NtpClientLib by German Martin<br>Ntp Client Library Library to get system sync from a NTP server. Based on code from NTP client example. Currently, it works on ESP8266 based<br>boards. I've made it compatible with Arduino boards w Eternet module but I have not had the opportunity to test it. Please, add an issue to GitHub if<br>you find a bug. NOTICE: After version 2.0.0 library structure has changed. Please refer to README file on github repository.<br>More info                                                                                                    |          |
|                                                                                                    |          |
|                                                                                                    | $\sim$   |

Close

#### Download the project

- We need to download the project files into your arduino IDE sketchbook folder
- You can do that via git by going to your sketchbook folder and running: git clone https://github.com/DanCech/IoTWorkshop.git, or
- You can download the .zip from <u>the link in the project readme</u> and extract it into your sketchbook folder
- After downloading, copy config.h.example to config.h, this file will hold the configuration for the device.

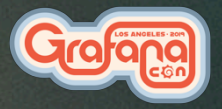

### Open the IoTWorkshop project in Arduino IDE

| 💿 ske           | etch_feb20a   Ardu                              | ino 1.8.8                                                                                                    |                                    |     |                                                                                                    | _                                                                                                    |          | ×                                    |      |
|-----------------|-------------------------------------------------|----------------------------------------------------------------------------------------------------|------------------------------------|-----|----------------------------------------------------------------------------------------------------|----------------------------------------------------------------------------------------------------|----------|--------------------------------------|------|
| File Edi        | it Sketch Tools H                               | elp                                                                                                    |                                    |     |                                                                                                    |                                                                                                    |          |                                      | 9 .  |
|                 |                                                 |                                                                                                    |                                    |     |                                                                                                    |                                                                                                    | <b>Q</b> |                                      |      |
| ske             | 퉬 Open an Ardı                                  | iino sketch                                                                                                    |                                    |     |                                                                                                    |                                                                                                    |          |                                      | ×    |
| void            | Look in:                                        | IoTWorkshop                                                                                                    | ~                                  | G 🕫 | ۳ 🖽                                                                                                    |                                                                                                    |          |                                      |      |
| }<br>void<br>// | Quick access<br>Desktop<br>Libraries<br>This PC | Name<br>J.git<br>J.gitignore<br>Config.h<br>Config.h.exam<br>Aconfig.h.exam<br>Config.h.exam<br>Config.h.exam<br>Config.h.exam<br>README.md | nple<br>on<br>ino                  |     | Date modified<br>2/6/2019 5:31 PM<br>1/19/2019 6:40 PM<br>2/20/2019 5:51 PM<br>1/23/2019 9:16 AM<br>2/10/2019 4:26 PM<br>2/20/2019 5:54 PM | Type<br>File folder<br>GITIGNORE File<br>H File<br>EXAMPLE File<br>JSON File<br>Arduino file<br>MD File | Size     | 1 KB<br>1 KB<br>1 KB<br>9 KB<br>2 KB |      |
|                 |                                                 | Object name:<br>Objects of type:                                                                                                    | IoTWorkshop.ino<br>All Files (*.*) |     |                                                                                                    |                                                                                                    | ~        |                                      | Open |

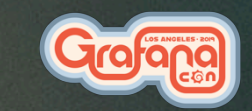

#### Let's walk through the sketch

- Line 1-7: Include required libraries & config.h
- Line 10-11: Set up NTP client
- Line 14: Set up DHT Sensor
- Line 17: Set up HTTP client for Hosted Metrics
- Line 20: Set up UDP client for carbon protocol
- Line 25-42: setupWiFi function to connect to WiFi network
- Line 47-60: formatTime function to format a timestamp
- Line 65-91: submitHostedGraphite function to send to hosted graphite
- Line 96-110: submitCarbon function to send to hosted prom.
- Line 115-127: setup function to initialize at startup
- Line 132-192: 100p function, where the magic happens

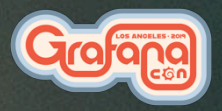

#### void setup()

- This function is called when the ESP32 starts
- It starts the Serial debug connection
- Calls setupWiFi() to connect to the WiFi network
- Initializes the NTP (Network Time Protocol) client
- Initializes the DHT sensor

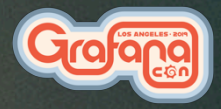

#### void loop()

The core of the system, this function is called in an endless loop, it:

- checks the WiFi connection and reconnects if required
- updates the time via NTP and gets the current timestamp
- reads the current temperature and humidity from the DHT11 sensor
- calculates the heat index
- outputs the readings via Serial
- sends the stats to Hosted Graphite
- sends the stats to carbon relay
- sleeps for 30 seconds

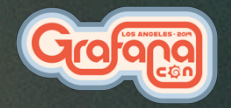

#### Create TSDB & Grafana instance

Go to

https://grafana.com/loki#get

and follow the instructions to get set up.

(If you already have a Hosted Metrics instance, feel free to use that)

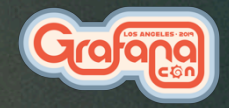

#### config.h

#### This file contains the configuration for the project

- WIFI\_SSD
- WIFI\_PASSWORD packetdotcom
- TZ\_OFFSET
- ID
- INTERVAL
- DHT\_PIN
- DHT\_TYPE lib)

GrafanaCon WiFi, Sponsored By... ketdotcom timezone offset to use for formatted dates an identifier for this sensor reporting interval ESP32 pin the DHT11 signal is connected to DHT11 or DHT22 (both are supported by the

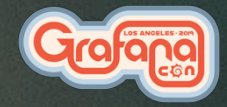

## config.h

- HM\_API\_KEY
  MetricPublisher role
- HM\_GRAPHITE\_HOST central1.grafana.net
- HM GRAPHITE INSTANCE
- CARBON\_HOST
- CARBON PORT
- HM\_ROOT\_CA
  SSL validation

#### Grafana.com API key with

graphite-us-

Hosted Graphite Instance ID IP Address of carbon server carbon server port The root CA cert to use for

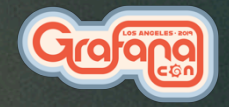

#### Setting the board type

This tells the Arduino IDE which profile and base libraries to use when compiling the firmware image, and how to flash it to the board

- Open the "Tools" menu
- In the Board submenu, select "ESP32 Pico Kit"
- Plug in the USB cable
- In the Port submenu, select the new COM port

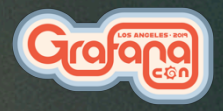

#### The serial monitor

This allows us to see the debug output from the board, including the bootloader

- Select "Serial Monitor" from the Tools menu
- Set the port speed to 115200

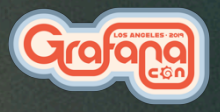

#### Building and uploading the firmware

Use the Upload button in the UI to build and upload the firmware to the ESP32

- The serial monitor will be blank during the upload
- Progress will be displayed in the screen at the bottom of the IDE
- Once the upload is complete, the Serial Monitor will show:
  - Start up & connect to WiFi
  - Readings from the sensor
  - Results of submitting metrics

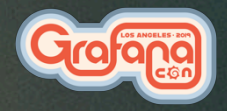

#### The dashboard

- 3 Singlestat panels
  - Temperature
  - Heat Index
  - Humidity
- 1 Graph panel

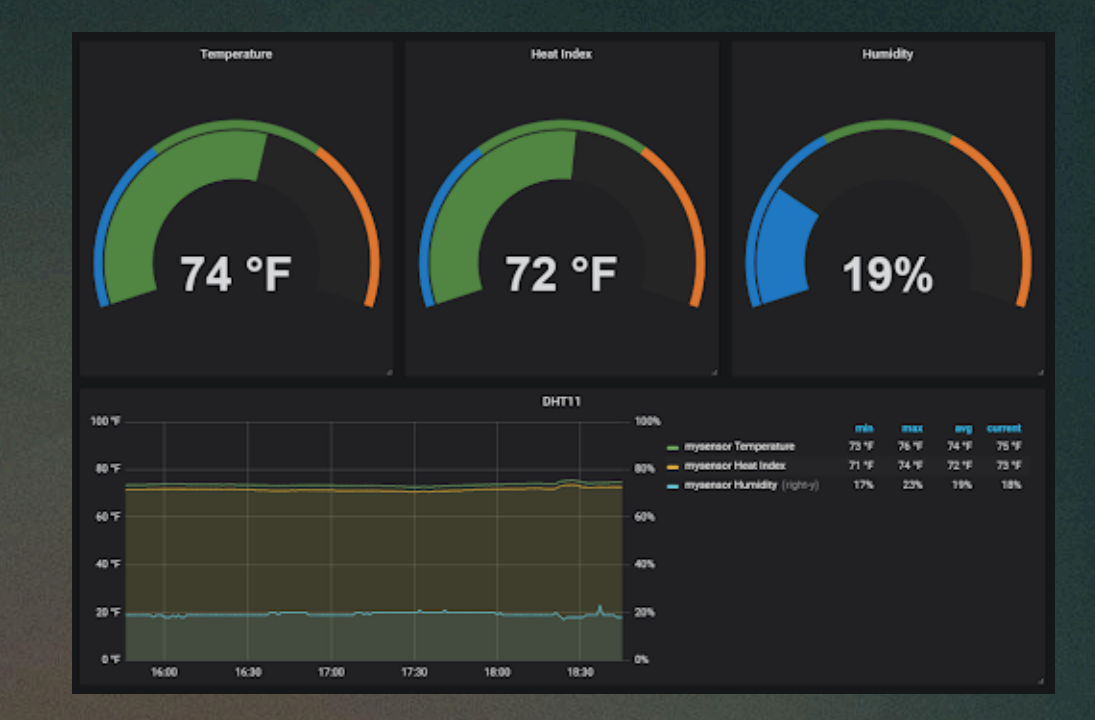

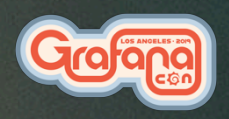

https://grafana.com/dashboards/9848

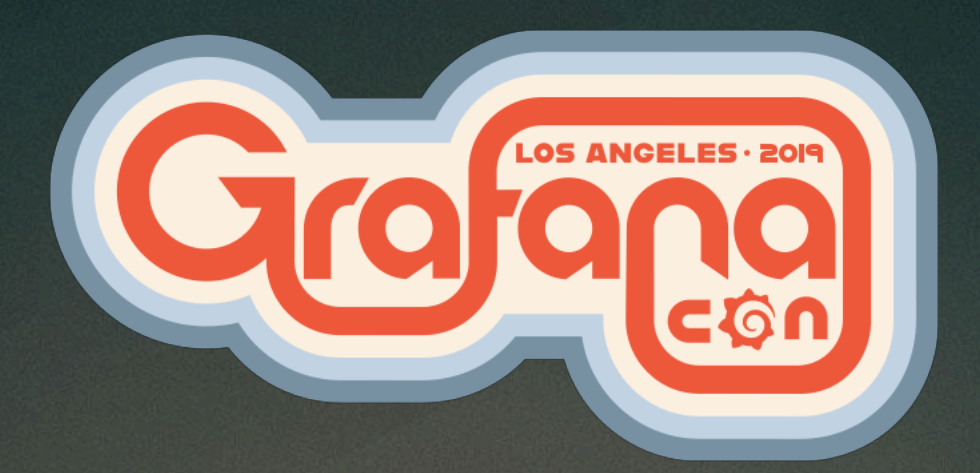

# Thanks!